## IrDA Cable Driver Installation Guide

Document Part Number: 71-0658

Revision: P1

Released: 2/1/24

- 1. Navigate to the RKI Instruments, Inc. website: https://www.rkiinstruments.com/
- 2. Move the cursor over **Product Resources** in the website header.
- 3. Click on **Software** from the dropdown menu.

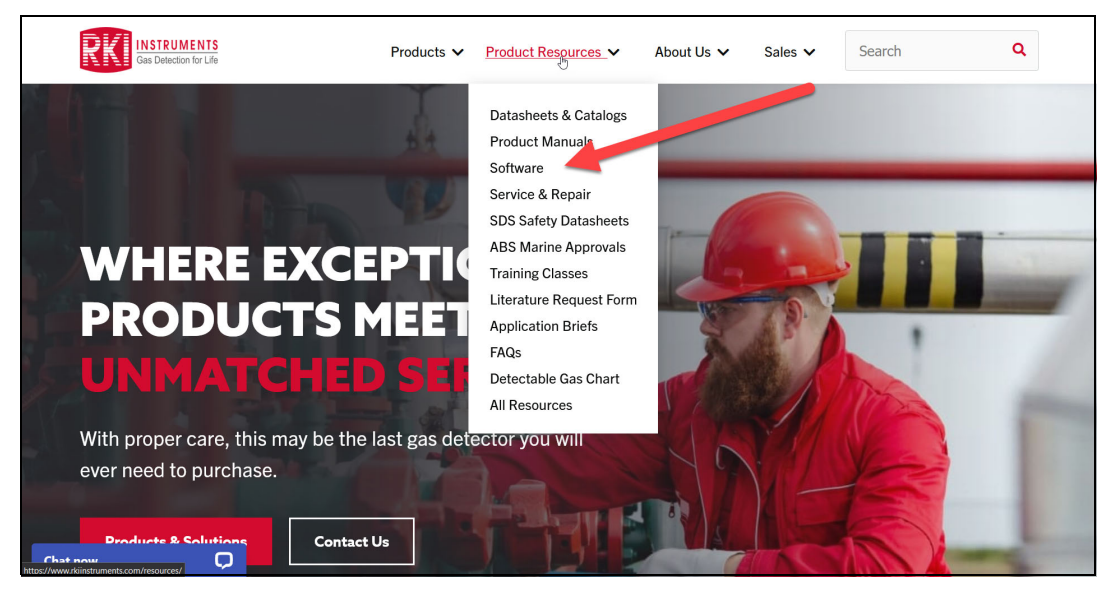

4. Click on Portable Monitors to open the list of downloads.

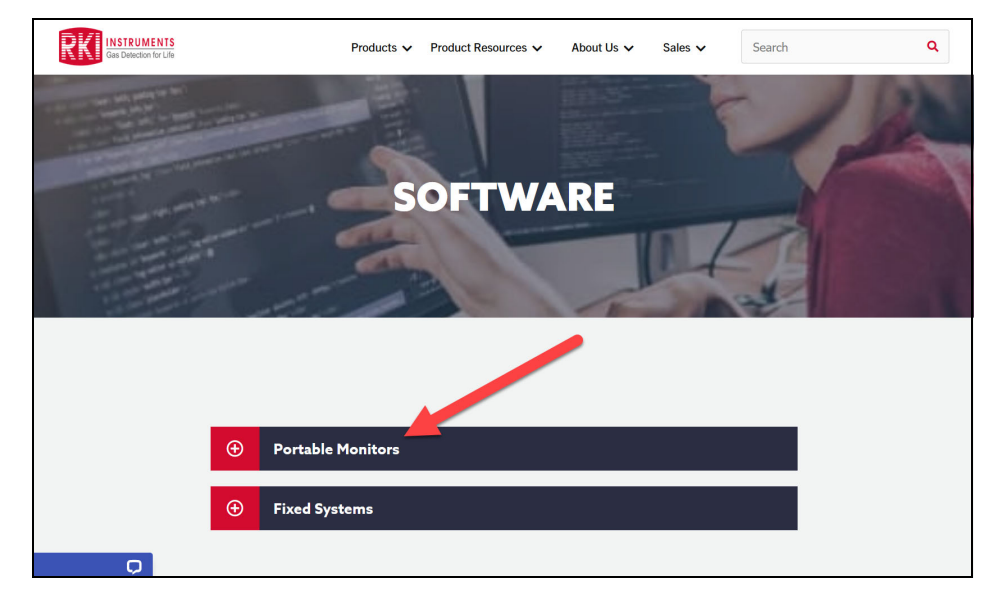

5. Click on IrDA Drivers to download the program .zip folder.

| Portable Moni         | tors                                       |         |              |
|-----------------------|--------------------------------------------|---------|--------------|
| Program Name          | unption                                    | Version | File<br>size |
| rDA Drivers           | IrDA cable drivers for Part # 47-5084RK-01 | 6.7.6   | 7.2<br>MB    |
| )3-Series Datalogging | Datalogging Software                       | 04710   | 29<br>MB     |
| 3-Series User Setup   | User Setup                                 | 04713   | 4 MB         |

IrDA Cable Driver Installation Instructions Page 1 of 3 6. After the .zip folder finishes downloading, open File Explorer and navigate to the **Downloads** folder.

|                                                                              |                                          |                                                                           |                  | -    |      | X   |
|------------------------------------------------------------------------------|------------------------------------------|---------------------------------------------------------------------------|------------------|------|------|-----|
| 🕀 New - 🔏 🔲                                                                  | ) (à E) & ŵ                              | $\Uparrow$ Sort ${\scriptscriptstyle }$ $} \equiv$ View ${\scriptstyle }$ |                  |      |      |     |
| $\leftarrow$ $\rightarrow$ $\checkmark$ $\uparrow$ $\checkmark$ $\checkmark$ | This PC > Downloads                      | ~                                                                         | C                |      |      | Q   |
| 🛓 Downloads 🛛 🖈                                                              | Name                                     | Date modified                                                             | Туре             | Size |      |     |
| E Desktop 🖈                                                                  | ✓ Today (1)                              |                                                                           |                  |      |      | - 1 |
| b Creative Cloud Files                                                       | Drivers.zip 📴 CP210x_Windows_Drivers.zip | 1/31/2024 8:43 AM                                                         | Compressed (zipp | 7,00 | 1 KB |     |
| <ul> <li>OneDrive</li> </ul>                                                 |                                          |                                                                           |                  |      |      |     |
| This PC                                                                      |                                          |                                                                           |                  |      |      |     |
| E Desktop                                                                    |                                          |                                                                           |                  |      |      |     |
| Documents                                                                    |                                          |                                                                           |                  |      |      |     |
|                                                                              |                                          |                                                                           |                  |      |      |     |
| Music                                                                        |                                          |                                                                           |                  |      |      |     |
| Pictures                                                                     |                                          |                                                                           |                  |      |      |     |
| Videos                                                                       |                                          |                                                                           |                  |      |      |     |
| 93 items                                                                     |                                          |                                                                           |                  |      |      | = 🗆 |

7. Right-click on the folder and select **Extract All** or open the folder. A prompt will appear. Enter the desired location for saving the extracted files.

| CP210x_Windows_Drivers.z                                | ip                                                                                           | -        |       | $\times$ |
|---------------------------------------------------------|----------------------------------------------------------------------------------------------|----------|-------|----------|
| (†) New -                                               | 🚺 🛅 🖻 🖻 🕅 🏷 Sort -> 🗮 View -> 🔂 Extract all 🗲                                                |          |       |          |
| $\leftrightarrow$ $\rightarrow$ $\checkmark$ $\uparrow$ | > This PC > Downloads > CP210x_Windows_Drivers.zip                                           |          |       | م        |
| Downloads                                               | Extract Compressed (Zipped) Folders                                                          | Passwo   | ord p | Size     |
| Creative Cloud Files                                    | Select a Destination and Extract Files                                                       | No       |       |          |
| This PC                                                 | Files will be extracted to this folder:<br>C\Users\ \Downloads\CP210x_Windows_Drivers Browse | No<br>No |       |          |
| Desktop                                                 | Show extracted files when complete                                                           | No<br>No |       |          |
|                                                         |                                                                                              | No<br>No |       |          |
| Pictures                                                |                                                                                              |          |       |          |
| OS (C:)                                                 |                                                                                              |          |       |          |
|                                                         |                                                                                              |          |       |          |
| 9 items                                                 |                                                                                              |          |       |          |
|                                                         | Extract Cancel                                                                               |          |       |          |

8. A new window will appear, displaying the newly extracted files in the location entered in the previous step. Double-click on the appropriate .exe file for your computer to begin installation.

## IrDA Cable Driver Installation Guide

Document Part Number: 71-0658

Revision: P1

Released: 2/1/24

9. Proceed through the on-screen installation process using the driver installer.

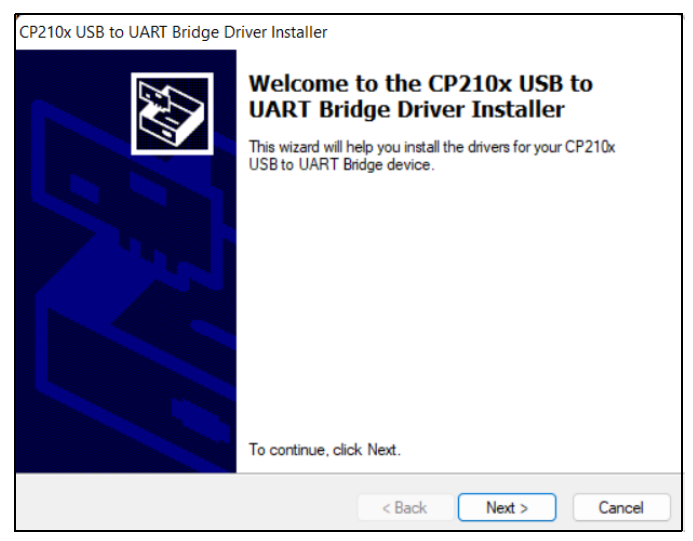

10. Click Finish to exit the installer.